## Korona Libri Edition

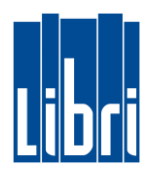

## Barausgaben durchführen

Barausgaben (wie beispielsweise Ausgaben für Verbrauchsmaterial oder Porto) können in der Kasse erfasst werden. Hierfür gehen Sie wie folgt vor:

- Klicken Sie in Funktionsebene 3 auf die Taste "Tgl. Bedarf | Verbrauchsartikel".
- Geben Sie nun den Grund/die Art der Ausgabe ein und tippen sie dann auf die Taste "Hinzufügen".
- Geben Sie anschließend den Ausgabebetrag ein und bestätigen Sie mit der ENTER-Taste (له).
- Schließen Sie die Barausgabe mit klicken auf die Tasten "TOTAL" und "Bar" ab.

## Abschöpfungen durchführen

An manchen Tagen ist es notwendig, tagsüber den Barbestand in der Kasse zu reduzieren und direkt zur Bank zu bringen. Hierfür gehen Sie wie folgt vor:

- Klicken Sie in Funktionsebene 3 auf die Taste "Abschöpfung".
- Geben Sie nun die Abschöpfungssumme ein und bestätigen Sie mit der ENTER-Taste (له).
- Schließen Sie die Abschöpfung mit klicken auf die Tasten "TOTAL" und "Bar" ab.

Abschöpfungen werden im Tagesabschluss ausgewiesen.